## **Using Library PressDisplay**

## If you need further help, contact 247library@solihull.gov.uk

Go to the enewspapers page and click on the link

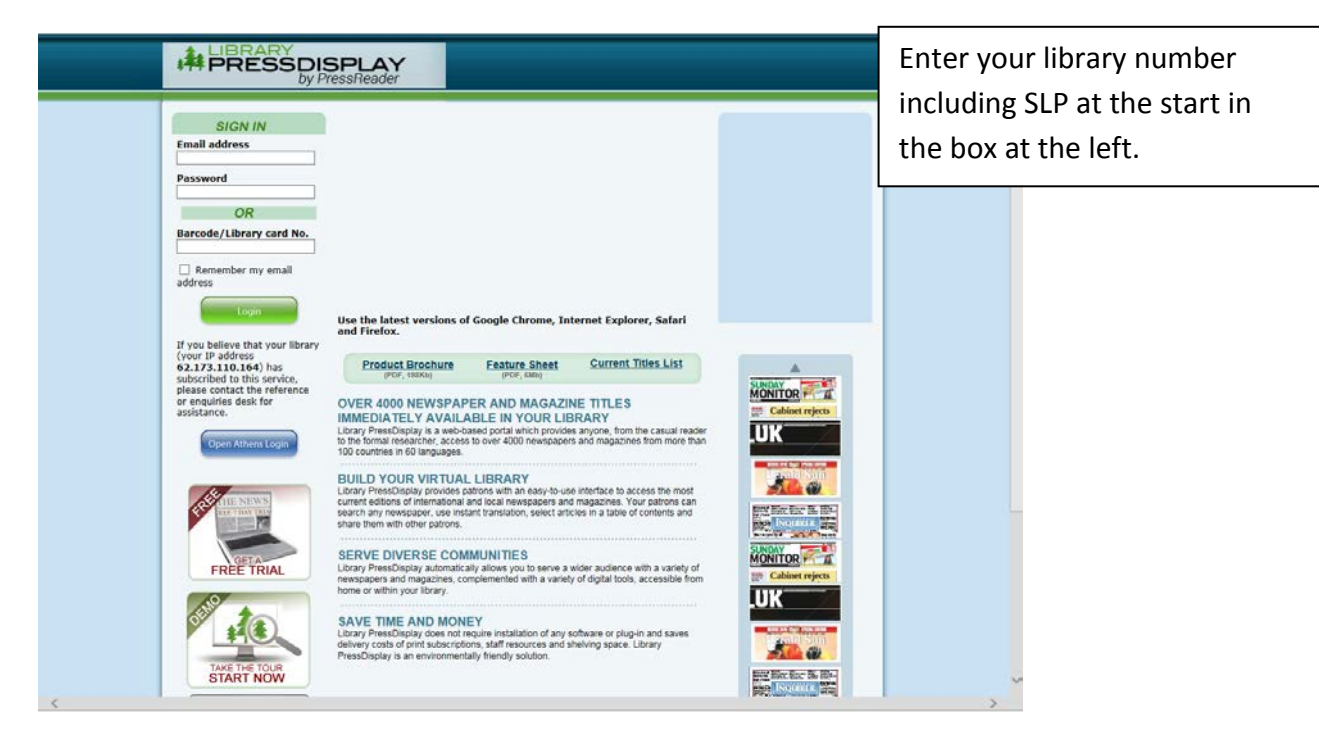

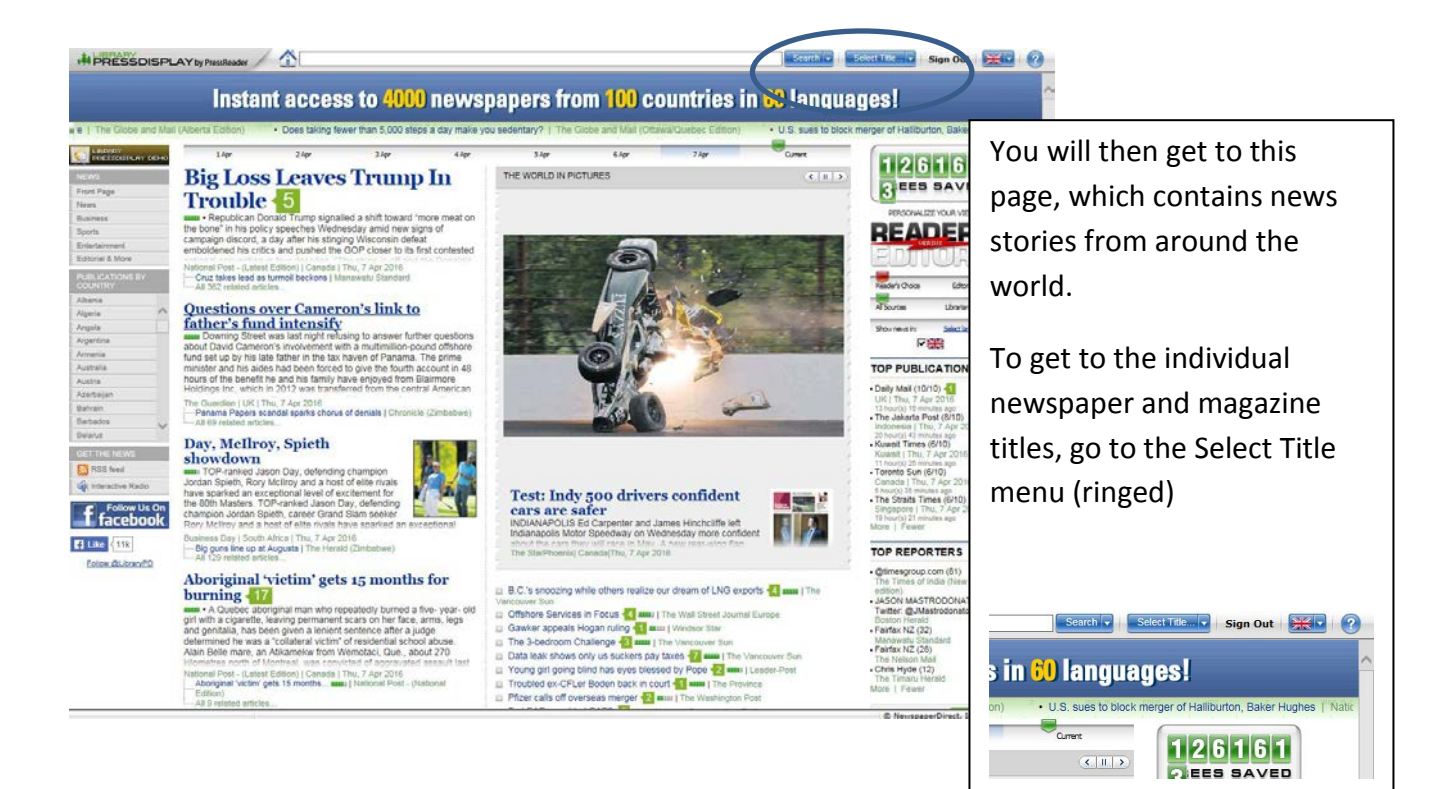

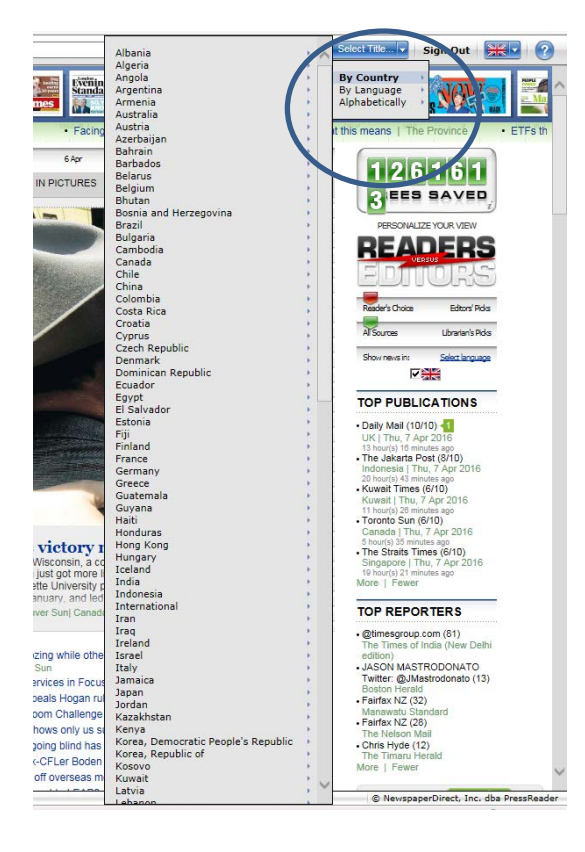

On this menu you will have a choice of:

- By Country
- By Language
- Alphabetically

Choose which one you want and a list will appear at the left.

Scroll down to your choice.

The screen below is for By Country – United Kingdom.

Title covers will appear in A-Z order, with an A-Z list of titles at the left.

The date of the latest issue available is under the title. Some titles are under The, eg <u>The</u> Daily Telegraph.

Click on the title you want to see the full issue of.

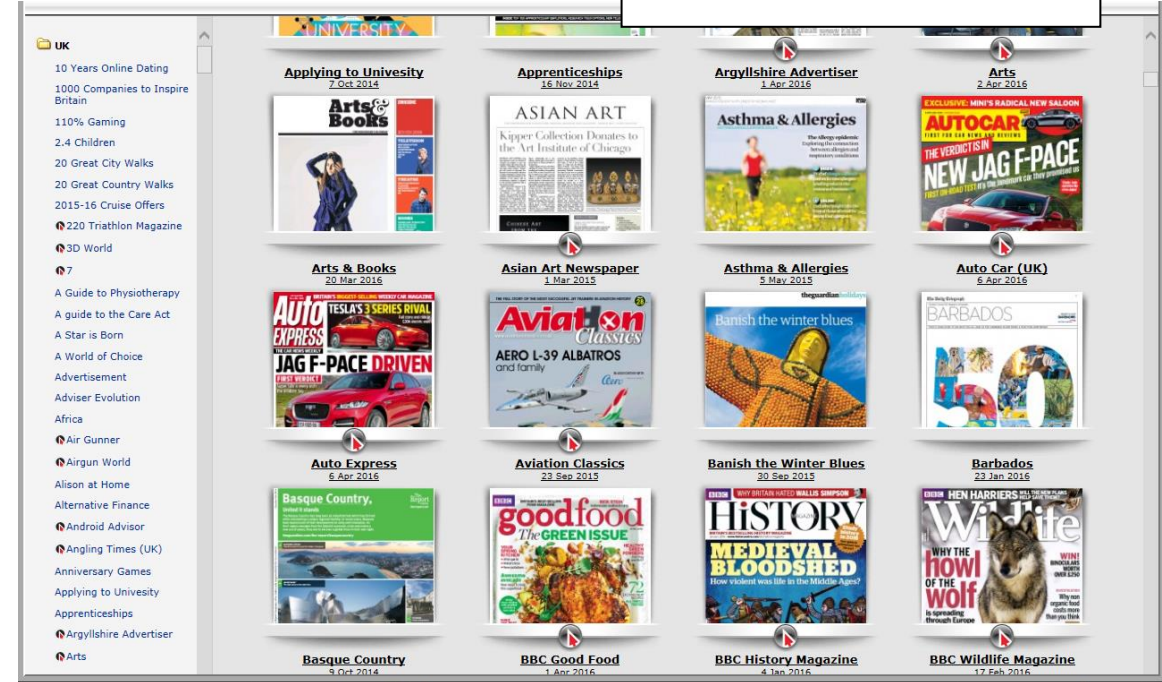

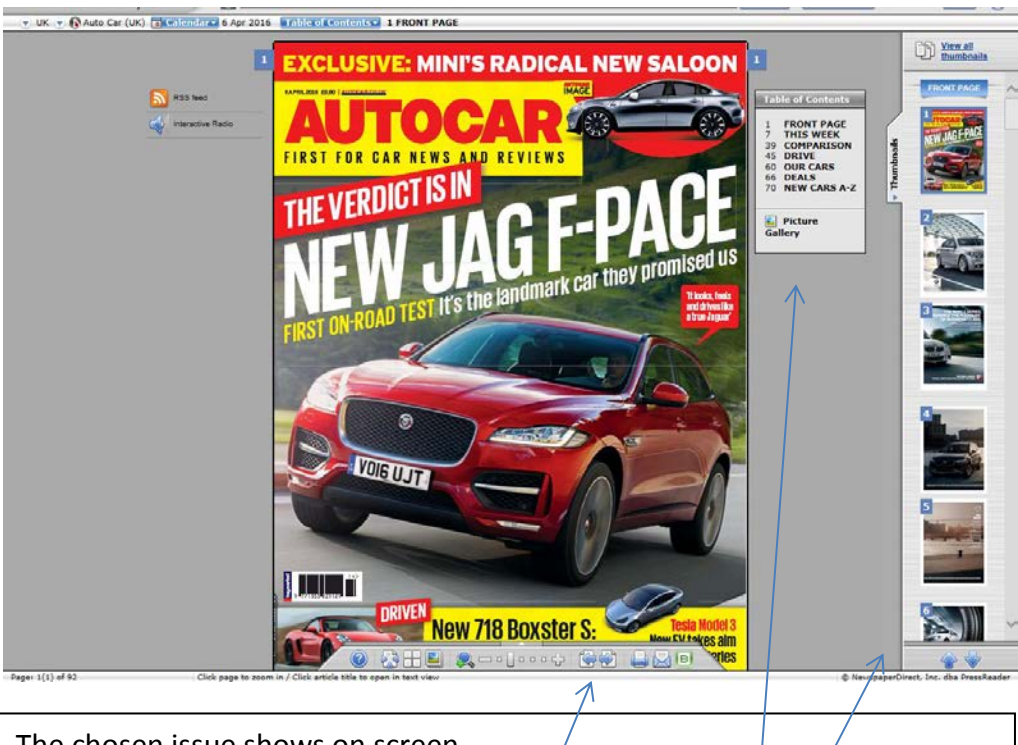

The chosen issue shows on screen.

Click the arrows at the bottom of the page to turn the pages.

You can also choose sections of the magazine or newspaper to go to by using the Table of Contents or the Thumbnails at the right.

You can zoom in on the screen by clicking on a page.

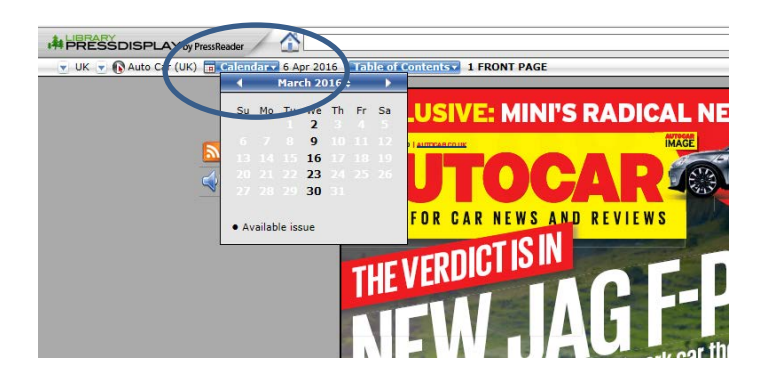

Back issues are normally available for 90 days, though this can vary depending on the title.

Go to Calendar on the top row, dates in bold will be issues you can view. Click on the date to open it.